NÁVOD

# Elektronické PN - eDPN

Praktický sprievodca eDPN

#### OBSAH

(kliknutím na položku menu sa presuniete na vybranú sekciu)

| 1.  | Vytvorenie novej eDPN                                    | 2  |
|-----|----------------------------------------------------------|----|
| 2.  | Vystavenie eDPN                                          | 9  |
| 3.  | Predĺženie eDPN po kontrole pacienta – aktualizácia eDPN | 10 |
| 4.  | Ukončenie eDPN                                           | 11 |
| 5.  | Vyhľadávanie eDPN pacienta v eZdraví                     | 14 |
| 6.  | Prevzatie eDPN vystavenej iným lekárom                   | 15 |
| 7.  | Pokračovanie eDPN                                        | 16 |
| 8.  | Stornovanie záznamu eDPN                                 | 16 |
| 9.  | Farebné rozlíšenie záznamov eDPN                         | 17 |
| 10. | Sumár                                                    | 18 |
| 11. | Analýza práceneschopnosti pacientov                      | 18 |
| 12. | Informácia o pacientoch s práceneschopnosťou a kontrolou |    |
|     | v prehľade                                               | 19 |
| 13. | Prepis práceneschopnosti do dekurzu                      | 19 |

#### **Upozornenie:**

- Jednému pacientovi pri návšteve nemôžete vystaviť súčasne papierovú aj elektronickú DPN.
- Ak vystavujete papierové DPN, postupujete ako doteraz, aj bodujete výkony a posielate výkaz do Sociálnej poisťovne.
- Elektronické DPN sa <u>nebodujú</u>, vystavujete ich cez menu Ambulantná kniha → Práceneschopnosť (Shift+F5). Sociálna poisťovňa hradí vykazovanie aj ukončenie automaticky. Lístok na peniaze sa pacientom nevydáva.
- Na spustenie elektronických DPN vás program vyzve po upgrade programu, alebo si ich môžete spustiť cez menu Konfigurácia – Nastavenia programu – karta Špeciálne parametre – tlačidlo Rozšírené – voľba č. 33 – Používať elektronické PN.

# 1. Vytvorenie novej eDPN

Cez menu *Ambulantná kniha* → *Práceneschopnosť* (**Shift+F5**) sa otvorí okno **Evidencia PN**. V evidencii práceneschopnosti je možné vytvárať, ako aj editovať, elektronické či papierové PN.

Novú **eDPN pridáte** pomocou ikony **Nový záznam** <sup>(1)</sup> (**Ctrl + Insert**). Zobrazí sa okno eDPN, v ktorom vypíšete požadované položky. Okno eDPN sa skladá z nasledovných sekcii:

#### 1. Všeobecné

Táto sekcia obsahuje všeobecné informácie o práceneschopnosti, predovšetkým "**Dátum vystavenia**", ktorý sa vyplní automaticky dnešným dátumom (ktorý nie je možné meniť), a dátum "**Neschopný práce od**", ktorý je možné vystaviť maximálne 3 dni spätne a 1 deň dopredu. Pole "**Poznámka**" slúži pre voliteľnú poznámku lekára k práceneschopnosti.

**Pozn.:** ak bol pacient liečený v cudzine je potrebné zaškrtnúť zaškrtávacie pole "**Liečba** v cudzine". V tomto prípade je možné vyplniť do poľa "**Neschopný práce od**" ľubovoľný dátum.

Zaškrtávacie pole "Liečba v cudzine" má tri stavy:

- nevyplnený (označenie otáznikom),
- pacient liečený v cudzine (zaškrtnutie),
- pacient neliečený v cudzine (bez zaškrtnutia prázdne pole).

#### 2. Trvanie PN

Sekcia **Trvanie PN** obsahuje "**Dátum predpokladaného ukončenia / kontroly**". V tomto poli je potrebné zvoliť **dátum**, v ktorom má pacient **prísť na kontrolu alebo kontrolu pred ukončením PN**. Tento dátum je prednastavený defaultne v rozsahu 1 týždeň a je editovateľný, prepisom, alebo výberom dátumu z kalendára **1**.

Pole "**Schopný práce od**" je potrebné **vypísať pri ukončovaní PN** (po vykonaní kontroly stavu pacienta).

V prípade, že deň, od ktorého je pacient práceschopný pripadne na pondelok, bude "**Dátum predpokladaného ukončenia / kontroly**" automaticky zmenený na predchádzajúci deň (v tomto prípade na nedeľu). Dátum kontroly a dátum práceschopnosti nemôžu byť rovnaké, nakoľko sa jedná o po sebe nasledujúce dni.

Ak pacient príde na **kontrolu** a pokračuje v PN, je potrebné vybrať nový dátum kontroly v poli "**Dátum predpokladaného ukončenia / kontroly**" a túto PN **aktualizovať**.

| μ <mark>ο</mark> ,                                                                                                    | – 🗆 X                                                                                                    |    |
|----------------------------------------------------------------------------------------------------|----------------------------------------------------------------------------------------------------|----|
| Nová eDPN<br>xv                                                                                                    |                                                                                                    |    |
|                                                                                                    | Papierová forma 🛛 🗮 Zoznam 🏼 Þ Odoslať 🛛 🛱 Ulož                                                                                                    | iť |
| V NZIS sú vystavené neukončené eDPN. Zobrazíte ich kliknutím n                                                                                                    | ia tlačidlo "Zoznam".                                                                                                    | כ  |
| Všeobecné                                                                                                    | Trvanie PN                                                                                                    |    |
| Liečba v cudzine Dátum vystavenia: 10.6.2022                                                                                                    | Dátum predpokladaného 17.6.2022                                                                                                    |    |
| Neschopný práce od: 10.6.2022                                                                                                    | Poznámka:                                                                                                    |    |
| Poznámka:                                                                                                    | Schopný práce od: Vyberte dátum                                                                                                    |    |
| Posledná zmena:                                                                                                    | Kontaktný telefón                                                                                                    |    |
| Diagnóza                                                                                                    | Telefónne číslo: 0909123456                                                                                                    |    |
| J118     Chrípka zapríčinená neidentifikovaným vírusom, s i<br>J11.8 Chrípka zapríčinená neidentifikovaným<br>vírusom, s inými prejavmi       Dg. platná od:     10.6.2022 | Vychádzky<br>+ Pridať                                                                                                    |    |
|                                                                                                    | Výnimky z poistenia                                                                                                    |    |
| Dôvod PN<br>Názov: Choroba •                                                                                                    | eDPN platí automaticky pre všetky poistné vzťahy.<br>Ak chcete niektorý vynechať, upravte zoznam výnimiek.<br>Prístup k detailom poistných vzťahov je monitorovaný,<br>odporúča sa použiť iba v opodstatnených prípadoch. |    |
| Dôvod platný od: 10.6.2022                                                                                                    | eaberged of begree up a cobegree to the buberget                                                                                                    |    |

# 3. Diagnóza

Pole "**Diagnóza**" sa vyplní automaticky podľa diagnózy, ktorá bola zadaná pri vyšetrení pacienta. Diagnózu je možné zmeniť alebo vybrať kliknutím v poli diagnózy. Pole "**Dg. platná od**" určuje dátum, platnosti diagnózy pacienta.

#### 4. Kontaktný telefón

Obsahuje telefonický kontakt pacienta, ktorý je vyplnený v karte pacienta. Kontakt je možné zmeniť, alebo ponechať nevyplnený.

#### 5. Vychádzky

V tejto sekcii môžete pacientovi pridať vychádzky kliknutím na tlačidlo "+ **Pridať**". Otvorí sa okno s novou vychádzkou, kde vypíšete čas vychádzky, prípadne potvrdíte predvolený. Pacientovi môžete takýmto spôsobom vytvoriť viacero vychádzok v rôznych časových intervaloch.

V položke "**Povolená odo dňa**" zvolíte dátum, od ktorého má pacient povolené vychádzky. Predvolené sú vychádzky dopoludnia od 10:00 do 12:00 hod a popoludní od 14:00 do 16:00 hod., ktoré môžete upraviť podľa svojho uváženia. Pri niektorých diagnózach sú povolené nepretržité vychádzky, v tom prípade čas upravíte od 00:01 do 23:59 hod.

Vychádzky je možné zmazať pomocou krížika v pravom hornom rohu dlaždice vychádzky.

| 4                           |                  |           |                |    | ۰ | × |
|-----------------------------|------------------|-----------|----------------|----|---|---|
| Nová eDPN<br>XY             |                  |           |                |    |   |   |
|                             |                  |           |                |    |   |   |
|                             |                  |           |                |    |   |   |
| Všeobecné                   |                  | Trvanie   | EPN            |    |   |   |
|                             |                  |           | redpostadaného |    |   |   |
| Dâtum vystavenia:           |                  | ukaocen   | a / kontroly   |    |   |   |
| Neschopny prace od: 10      | Nová vychádzka   | 3         |                |    |   |   |
| Poznámka:                   | Povolená odo dňa | 10.6.2022 |                | 11 |   |   |
| Pósedna zmena:              | Čas začiatku     | 10:00     |                |    |   |   |
| Diagnóza                    | Čas konca        | 12:00     |                |    |   |   |
| 1118 Chripka zapričinena ne | Pridat           |           | Zrušiť         |    |   |   |
| Winnern, 1 Papers (Prijes   | 80)<br>          | Distanti  |                |    |   |   |

#### 6. Dôvod PN

Obsahuje **dôvod práceneschopnosti**, pričom predvoleným názvom je "**Choroba**". V prípade iného dôvodu práceneschopnosti, zvolíte jednu z možností zo zoznamu.

Ak je dôvodom PN **úraz alebo pracovný úraz**, je potrebné v zaškrtávacom poli zvoliť, či pacient požil **alkohol alebo inú návykovú látku.** 

Zaškrtávacie pole "**Požitý alkohol alebo iná návyková látka**" má tri stavy:

- nevyplnený (označenie otáznikom),
- pacient požil alkohol (zaškrtnutie),
- pacient nepožil alkohol (bez zaškrtnutia prázdne pole).

| XY                                   |                                                     |                 |                                    |                                 |           |        |
|--------------------------------------|-----------------------------------------------------|-----------------|------------------------------------|---------------------------------|-----------|--------|
|                                      |                                                     |                 | Papiero                            | ová forma 🔳 Zoznam              | ➢ Odoslať | Uložit |
| V NZIS sú vystavené neuk             | ončené eDPN. Zobrazite                              | ich kliknutím n | a tlaõdlo "Zoznam".                |                                 |           | D      |
| Všeobecné                            |                                                     |                 | Trvanie PN                         |                                 |           |        |
| Liečba v cudzine                     |                                                     |                 | Dátum predpokladaného              | 17.6.2022                       | 114       |        |
| Dátum vystavenia:                    | 10.6.2022                                           | (32)            | ukončenia / kontroly:<br>Poznámka: | [                               |           |        |
| Neschopný práce od:                  | 10.6.2022                                           | 63              |                                    |                                 |           |        |
| Poznámka:                            |                                                     |                 | Schopný práce od:                  | Vyberte dâtum 🔃                 |           |        |
| Posledná zmena:                      |                                                     |                 | Kontaktný telefón                  |                                 |           |        |
| Diagnóza                             |                                                     |                 | Telefónne dislo:                   | 0909123456                      | 1         |        |
| Diagnoza                             |                                                     |                 | teretorine claro.                  | 0007123430                      |           |        |
| J118 Chripka zaprič<br>J11.8 Chripka | inenä neidentifikovanyn<br>zapričinenä neidentifiko | vargim          | Vychádzky                          |                                 |           |        |
| virusom, s inýr                      | virusom, s inými prejavmi                           |                 |                                    |                                 |           |        |
| Dg. platná od:                       | 10.6.2022                                           | 14              | 04 10 6 2022                       | Od 10, 6, 2022 × Od 10, 6, 2022 |           |        |
| Daved PN                             |                                                     |                 | 10:00 - 12:00 14                   | :00 - 16:00                     |           |        |
| Názov:                               | Choroba                                             |                 | Výnimky z poistenia                |                                 |           |        |
|                                      | Ch                                                  | oroba           |                                    | ••                              |           |        |
|                                      | Ch                                                  | oroba           |                                    |                                 |           |        |
|                                      | Ka                                                  | ranténne        | opatrenie/izoláci                  | a                               |           |        |
|                                      | Úr                                                  | az              |                                    |                                 |           |        |
|                                      | Ch                                                  | oroba zu        | novolania                          |                                 |           |        |
|                                      |                                                     |                 |                                    |                                 |           |        |
|                                      | Pra                                                 | icovny u        | raz                                |                                 |           |        |
|                                      | Ne                                                  | známa h         | iodnota                            |                                 |           |        |

| XY                                                                         |                                                                          |                     |                                                                                                    |                                                    |                                                 |                   |  |      |  |
|----------------------------------------------------------------------------|--------------------------------------------------------------------------|---------------------|----------------------------------------------------------------------------------------------------|----------------------------------------------------|-------------------------------------------------|-------------------|--|------|--|
|                                                                            |                                                                          |                     | Papier                                                                                                    | rová forma                                         | E Zoznam                                        | ➢ Odoslať         |  | Ulož |  |
| V NZIS sú vystavené ne                                                     | ukončené eDPN. Zobrazíte                                                 | ich kliknutím n     | a tlačidlo "Zoznam".                                                                                           |                                                    |                                                 |                   |  | 1    |  |
| Do platná od:                                                              | 10.6.2022                                                                | 62                  | + Pridať                                                                                                    |                                                    |                                                 |                   |  |      |  |
| by. plana od.                                                              |                                                                          | 69                  | Výnimky z poistenia                                                                                            |                                                    |                                                 |                   |  |      |  |
| Dôvod PN                                                                   |                                                                          |                     | eDPN platí automaticky pre všetky poistné vzťahy.                                                              |                                                    |                                                 |                   |  |      |  |
| Názov:                                                                     | Choroba                                                                  | •                   | Ak chcete niektorý vynechať, upravte zoznam výnimiek.<br>Pristup k detailom polstných vzťahov je monitorovaný, |                                                    |                                                 |                   |  |      |  |
| Dôvod platný od:                                                           | 10.6.2022                                                                | 53                  | odporúča sa použiť iba v o                                                                                     | podstatner                                         | iých prípadocl                                  | h.                |  |      |  |
| Požitý alkohol alebo                                                       | iná návyková látka                                                       |                     | Ø Upraviť                                                                                                    |                                                    |                                                 |                   |  |      |  |
| Pobyt v čase PN                                                            |                                                                          |                     | Položky 'papierovej'                                                                                           | PN (mim                                            | o eZdravia                                      | )                 |  |      |  |
| Po odoslaní eDPN do N<br>pobyte vykonaná iba p<br>poisťovne, najlepšie pís | IZIS môže byť zmena inform<br>scientom kontaktovaním So<br>omnou formou. | nácií o<br>iciálnej | Nasledujúce položky nie s<br>Umožňujú vyplnenie pre ev<br>pre prípád, že sa nepodarí o                         | <b>sú potrebne</b><br>idenciu/tlac<br>odoslať ju e | é pre zápis do<br>papierovej po<br>lektronicky. | NZIS.<br>Idoby PN |  |      |  |
| Pobyt platný od:                                                           | 10.6.2022                                                                | 14                  | Hlavná diagnóza:                                                                                               | J 11.8                                             |                                                 |                   |  |      |  |
| Krajina:                                                                   | Slovensko                                                                | •                   | Konečná diagnóza:                                                                                              |                                                    |                                                 |                   |  |      |  |
| Mesto:                                                                     | Piešťany                                                                 |                     | Zamestnávateľ:                                                                                                 | Zames                                              | tnávateľ s.r.o.,                                | Pracovná          |  |      |  |
| PSČ: 921 01                                                                |                                                                          |                     | Odseky §12a                                                                                                    |                                                    |                                                 |                   |  |      |  |
|                                                                            |                                                                          |                     |                                                                                                    |                                                    |                                                 |                   |  |      |  |

# 7. Výnimky z poistenia

Vytvorená eDPN platí pre všetky poistné vzťahy pacienta. Ak má teda pacient viacero zamestnaní, vytvorená eDPN bude platiť pre každé zamestnanie a nie je potrebné vytvárať eDPN pre každé zamestnanie samostatne.

V prípade, ak pacient môže v jednom zo zamestnaní pracovať a nechce si na dané zamestnanie uplatniť práceneschopnosť, vyberiete v zozname **ten z poistných vzťahov, na ktorý bude platiť výnimka z poistenia.** 

**Pozn.:** Neodporúčame klikať na tlačidlo "**Upraviť**" v sekcii **Výnimky z poistenia** bezdôvodne, nakoľko je tento prístup monitorovaný Sociálnou poisťovňou.

| A.              |                 |                                              |                                                    |            |                                                               | ۵ | × |      | ×      |
|-----------------|-----------------|----------------------------------------------|----------------------------------------------------|------------|---------------------------------------------------------------|---|---|------|--------|
| Nová eDPN<br>XY |                 |                                              |                                                    |            |                                                               |   |   |      |        |
|                 |                 |                                              |                                                    |            |                                                               |   |   | slať | Uložiť |
|                 |                 |                                              |                                                    |            |                                                               |   |   |      | D      |
|                 |                 | Vy                                           | chádzky                                            |            |                                                               |   |   |      | <br>   |
|                 | 106.2           | 1                                            | Pigger 1                                           |            | 1                                                             |   |   |      |        |
| Dövod PN        | Vyberb          | nky z poistenia<br>e tie poistenia, pre ktor | ė nemā platit vystavo                              | vaná eDPN. | ofest set any                                                 |   |   |      |        |
|                 | Sociáln         | e poistenia                                  |                                                    |            | remedurers wry.                                               |   |   |      |        |
|                 | 10.6.3C         | IME INN, s. r. o., IĆO: 5                    | 2371697                                            |            | ch lingedach.                                                 |   |   |      |        |
|                 | La navysova L   | 0-1-1-2020, DOVPN                            | epravideiny prijem                                 |            |                                                               |   |   |      |        |
| Pobyt v čase PN |                 | RIOS - human resourc<br>d 11.9.2020, Zamestn | es s. r. o., IĆO: 48323<br>anec - pravidelný príje | 918<br>em  | ə eZdravia)                                                   |   |   |      |        |
|                 | Contractor Days | Uložiť                                       | Zrušiť                                             | i.         | are slipped in NZES.<br>September ( postativy Phy-<br>Name A) |   |   |      |        |
|                 | 1062032         | - Ha                                         | ivna diagnôza:                                     | 1718       | 1                                                             |   |   |      |        |
|                 |                 | - \$6                                        |                                                    |            |                                                               |   |   | 1    |        |
|                 |                 |                                              |                                                    |            |                                                               |   |   | 1    |        |
|                 |                 |                                              |                                                    |            |                                                               |   |   |      |        |
| PSČ:            | 921 01          |                                              | Odseky §12a                                        |            |                                                               |   |   |      |        |
| Ulica:          | Prechodr        | 1á                                           |                                                    | 09 0       | 10 a 11 🗆 14 🗌 15                                             |   |   |      |        |
| 1210111111      |                 |                                              |                                                    |            | 192 192                                                       |   |   |      |        |

| 74                                                                          |                                                                          |                     |                                                                                                    |                                     |                              |           |  |       |  |
|-----------------------------------------------------------------------------|--------------------------------------------------------------------------|---------------------|----------------------------------------------------------------------------------------------------|-------------------------------------|------------------------------|-----------|--|-------|--|
| Nová eDPN<br>XY                                                             |                                                                          |                     |                                                                                                    |                                     |                              |           |  |       |  |
|                                                                             |                                                                          |                     | Pap                                                                                                    | ierová forma                        | ≡ Zoznam                     | ► Odoslať |  | Uloži |  |
| V NZIS sú vystavené neu                                                     | ukončené eDPN. Zobrazite                                                 | ich kliknutím n     | a tlačidlo "Zoznam".                                                                                                    |                                     |                              |           |  | q     |  |
|                                                                             |                                                                          |                     | Výnimky z poisteni                                                                                                    | ia                                  |                              |           |  |       |  |
| Dôvod PN                                                                    |                                                                          |                     | eDPN plati automaticky                                                                                                    | y pre všetky p                      | olstné vzťahy                | 6.)       |  |       |  |
| Názov:                                                                      | Choroba                                                                  | •                   | Ak chcete niektorý vynechať, upravte zoznam výnimiek.<br>Prístup k detallom polstných vzťahov je monitorovaný,<br>odporuča sa použiť iba v opodstatnených pripadoch.        |                                     |                              |           |  |       |  |
| Dövod platný od:                                                            | 10.6.2022                                                                | 66                  |                                                                                                    |                                     |                              |           |  |       |  |
| Požitý alkohol alebo                                                        | iná návyková látka                                                       |                     | Ø Upraviť                                                                                                    |                                     |                              |           |  |       |  |
|                                                                             |                                                                          |                     | Sociálne poistenia vyňaté                                                                                                    | z platnosti te                      | jto eDPN:                    |           |  |       |  |
|                                                                             |                                                                          | L                   | ARIOS - human resour<br>Od 11. 9. 2020, Zamest                                                                                                    | ces s. r. o., IČC<br>nanec - pravid | 2: 48323918<br>(elny) prijem |           |  |       |  |
| Pobyt v čase PN                                                             |                                                                          |                     | Položky 'papierove                                                                                                    | j' PN (mim                          | o eZdravia                   | )         |  |       |  |
| Po odoslaní eDPN do N<br>pobyte vykonaná iba pa<br>poisťovne, najlepšie pis | ZIS môže byť zmiena inforn<br>ccientom kontaktovaním So<br>omnou formou. | nácií o<br>ociálnej | Nasledujúce položky nie sú potrebné pre zápis do NZIS.<br>Umožňujú vyplnenie pre evidenciu/tlač papierovej podoby PN<br>pre pripad, že sa nepodari odoslať ju elektronicky. |                                     |                              |           |  |       |  |
| Pobyt platný od:                                                            | 10.6.2022                                                                | <u>191</u>          | Hlavná diagnöza:                                                                                                    | J 11.8                              |                              |           |  |       |  |
| Krajina:                                                                    | Slovensko                                                                | •                   | Konečná diagnóza:                                                                                                    |                                     |                              |           |  |       |  |
| Mesto                                                                       | Piešťany                                                                 |                     | Zamestnävatel:                                                                                                    | Zames                               | tnávateľ s.r.o.,             | Pracovná  |  |       |  |
| 921 01                                                                      |                                                                          |                     | Odseky §12a                                                                                                    |                                     |                              |           |  |       |  |
| 1000                                                                        |                                                                          |                     | M3 14 19 1                                                                                                    | 10 a 11                             | 14 11 15                     |           |  |       |  |

#### 8. Pobyt v čase PN

V tejto sekcii vypíšete informácie o pobyte pacienta počas trvania práceneschopnosti. Tieto údaje sa automaticky naplnia podľa údajov v karte pacienta. Údaje je možné editovať iba pred odoslaním eDPN. Po jej odoslaní nie je možné informácie o pobyte meniť. Prípadnú zmenu údajov musí komunikovať priamo pacient so Sociálnou poisťovňou.

| el 🖉                                                                                                    |                               |        |                                                                                                    |            |                  | —         |  | ×      |
|----------------------------------------------------------------------------------------------------|-------------------------------|--------|----------------------------------------------------------------------------------------------------|------------|------------------|-----------|--|--------|
| Nová eDPN<br>XY                                                                                                    |                               |        |                                                                                                    |            |                  |           |  |        |
|                                                                                                    |                               |        | Papierov                                                                                                    | á forma    | 🔳 Zoznam         | ➤ Odoslať |  | Uložiť |
| V NZIS sú vystavené neukonč                                                                                                    | ené eDPN. Zobrazíte ich klikn | utím n | a tlačidlo "Zoznam".                                                                                                    |            |                  |           |  | D      |
| Požitý alkohol alebo iná ná                                                                                                    | ávyková látka                 |        |                                                                                                    |            |                  |           |  |        |
| Pobyt v čase PN                                                                                                    | Pobyt v čase PN               |        |                                                                                                    |            | o eZdravia       | )         |  |        |
| Po odoslaní eDPN do NZIS môže byť zmena informácií o<br>pobyte vykonaná iba pacientom kontaktovaním Sociálnej<br>poisťovne, najlepšie písomnou formou. |                               |        | Nasledujúce položky nie sú potrebné pre zápis do NZIS.<br>Umožňujú vyplnenie pre evidenciu/tlač papierovej podoby PN<br>pre prípad, že sa nepodarí odoslať ju elektronicky. |            |                  |           |  |        |
| Pobyt platný od:                                                                                                    | 10.6.2022                     | 14     | Hlavná diagnóza: J 11.8                                                                                                    |            |                  |           |  |        |
| Krajina:                                                                                                    | Slovensko                     | •      | Konečná diagnóza:                                                                                                    |            |                  |           |  |        |
| Mesto:                                                                                                    | Piešťany                      |        | Zamestnávateľ:                                                                                                    | Zames      | tnávateľ s.r.o., | Pracovná  |  |        |
| PSČ:                                                                                                    | 921 01                        |        | Odseky §12a                                                                                                    |            |                  |           |  |        |
| Ulica:                                                                                                    | Prechodná                     |        | Ø3 04 09 010a                                                                                                    | 11 🗆 1     | 14 🗆 15          |           |  |        |
| Popisné číslo:                                                                                                    | 9876                          |        | Poistný vzťah Zavinen                                                                                                    | nie inou o | sobou            |           |  |        |
| Orientačné číslo:                                                                                                    | 54                            |        | Spätné uznanie                                                                                                    |            |                  |           |  |        |
| Poschodie:                                                                                                    |                               |        |                                                                                                    |            |                  |           |  |        |
| Číslo bytu:                                                                                                    |                               |        |                                                                                                    |            |                  |           |  |        |
| Poznámka:                                                                                                    |                               |        |                                                                                                    |            |                  |           |  |        |

#### 9. Položky "papierovej" PN (mimo eZdravia)

Táto sekcia obsahuje položky pôvodnej, papierovej, PN. Polia vyplníte jedine v prípade, ak chcete vystaviť PN na predpísanom tlačive. Vtedy po vypísaní zvolíte v hornom ovládacom paneli možnosť "**Papierová forma**" pričom sa zobrazí **okno na zadanie čísla PN** a táto sa **zaeviduje ako papierová.** 

# 2. Vystavenie eDPN

Po vypísaní a kontrole všetkých údajov zvolíte v hornom ovládacom paneli možnosť "Odoslať" a elektronická PN bude odoslaná do Sociálnej poisťovne.

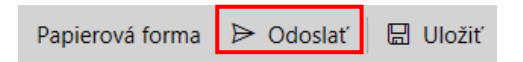

V prípade, že chce pacient po odoslaní eDPN **potvrdenie o PN**, zvolíte možnosť "Odpis" a môžete vytlačiť potvrdenie o PN.

| 日 Odpis 日 História                                                                                                    | a Pokrač                                                                                                    | iovať 🔟 Storno                                                                                                    | vať          |
|----------------------------------------------------------------------------------------------------|----------------------------------------------------------------------------------------------------|----------------------------------------------------------------------------------------------------|--------------|
| 🔁 Odpis elektronickej DPN XY                                                                                                    |                                                                                                    |                                                                                                    | >            |
| Subor Úpravy                                                                                                    |                                                                                                    | 1                                                                                                    |              |
|                                                                                                    |                                                                                                    | A                                                                                                    |              |
| <ul> <li>Burney or and have the set of the set of t</li></ul> |                                                                                                    | ى<br>19. يەلەر 10. مەرەك مەرەك يەرەك يەرەك يەرەك يەرەك يەرەك يەرەك يەرەك يەرەك يەرەك يەرەك يەرەك يەرەك يەرەك يەرەك ي                                                    | L            |
| Odpis potv     j12n est. 3 zákora č. 5000014 z 1     z zment     dárez 27 kárskeria E uniga k no per Odárez 27 kárskeria Európa k no per                                                                                                    | rdenia o dočasnej praco<br>vy stavenej elektroni<br>o zdraudnej starstivati, službich s ŭ<br>a dopheninistorjich zákonov v znel<br>armentu a Rady (BD) & 9872009, ktorji<br>13/2004 o kordnici s ystérev sociine | nej neschopnosti<br>cky<br>is ladota poskytovanim zdravotnej starostivosti<br>materiich predpico.<br>n s a tarov je posto vytenivania nerisdenia (ES)<br>no zdeospódnia |              |
| Meno                                                                                                    | <b>X</b>                                                                                                    |                                                                                                    |              |
| Priezvisko                                                                                                    | Y                                                                                                    |                                                                                                    |              |
| Rodné číslo                                                                                                    | Correct : 1007. 3                                                                                                    |                                                                                                    |              |
| Dátum narodenia                                                                                                    | 11.0F 1000                                                                                                    |                                                                                                    |              |
| Adresa pobytu počas PN - vstup                                                                                                    | ná Piešťany, Slovensko                                                                                                    |                                                                                                    |              |
| Dôvod práceneschopnost                                                                                                    | Choroba                                                                                                    |                                                                                                    |              |
| Vychádzky povolené od                                                                                                    | 02.06.2022                                                                                                    |                                                                                                    |              |
| ćas                                                                                                    | ové vymedzenie povolenýc                                                                                                    | h vychádzok                                                                                                    |              |
| od - do                                                                                                    | 10:00                                                                                                    | 12:00                                                                                                    |              |
| od - do                                                                                                    |                                                                                                    |                                                                                                    |              |
| Sectorphý práce od                                                                                                    | 27.05.2022                                                                                                    |                                                                                                    |              |
| Dátum predpokladaného skonče           #           / kontroly                                                                                                    | nia<br>03.06.2022                                                                                                    |                                                                                                    |              |
| Dátum konca práceneschopnost                                                                                                    | 03.06.2022                                                                                                    |                                                                                                    |              |
| Dátum vystavenia odpisu                                                                                                    | 14.06.2022                                                                                                    |                                                                                                    |              |
| PN vystavil ošetrujúci lekár                                                                                                    | MUDr. Softová Gertn                                                                                                    | úda                                                                                                    |              |
|                                                                                                    |                                                                                                    |                                                                                                    |              |
| Pečiatka,                                                                                                    |                                                                                                    |                                                                                                    |              |
| Strana 1/1 Riadok 17 Stipec 0 NUM                                                                                                    |                                                                                                    |                                                                                                    | 95% 😑 —— 🔄 🤄 |

Pri vystavovaní novej eDPN sa môže stať, že pacient **už má vystavenú inú neukončenú eDPN**. Môže sa jednať o eDPN vystavenú Vami, alebo iným lekárom. Na túto skutočnosť budete upozornený hláškou (viď. obrázok):

"Nie je možné vystaviť novú eDPN. V NZIS už sú vystavené neukončené eDPN. Zobrazíte ich kliknutím na tlačidlo "Zoznam".

V hornom ovládacom paneli, sa po kliknutí na tlačidlo "**Zoznam**" zobrazia **iné eDPN pacienta**. Ak sa jedná o eDPN, ktorú vystavil iný lekár, môžete si ju uložiť a ďalej s ňou pracovať (viď. kapitola <u>6. Prevzatie eDPN vystavenej iným lekárom</u>).

|                                      |                         |                 |                                                |                          | —         | ×      |
|--------------------------------------|-------------------------|-----------------|------------------------------------------------|--------------------------|-----------|--------|
| Nová eDPN<br>Ľuboš IVANEK, 560604/51 | 70, 2511                |                 |                                                |                          |           |        |
|                                      |                         |                 | Papiero                                        | ová forma 🛛 🗮 Zoznam     | ⊳ Odoslať | Uložiť |
| Nie je možné vystaviť novú           | í eDPN. V NZIS už sú vy | rstavené neukor | nčené eDPN. Zobrazíte ich kliki                | nutím na tlačidlo "Zozna | m".       | D      |
|                                      |                         |                 |                                                |                          |           |        |
| Všeobecné                            |                         |                 | Trvanie PN                                     |                          |           |        |
| ? Liečba v cudzine                   |                         |                 | Dátum predpokladaného<br>ukončenia / kontroly: | 6.6.2023                 | 14        |        |
| Dátum vystavenia:                    | 30.5.2023               | 14              | Poznámka:                                      |                          |           |        |
| Neschopný práce od:<br>Poznámka:     | 30.5.2023               | 14              | Schopný práce od:                              | Vyberte dátum            | 14        |        |
| Posledná zmena:                      |                         |                 | Kontaktný telefón                              |                          |           |        |
| Diagnóza                             |                         |                 | Telefónne číslo:                               |                          |           |        |

# 3. Predĺženie eDPN po kontrole pacienta – aktualizácia eDPN

Keď pacient príde na kontrolu, v **Evidencii PN** (**Shift+F5**), otvoríte eDPN daného pacienta pomocou ikony **Otvorenie ePN** (**Ctrl+Enter**).

| 🗰 Evidenci | a PN     |          |     |        |                       |      |     |     |
|------------|----------|----------|-----|--------|-----------------------|------|-----|-----|
| D 🗙 🖗      | <u>1</u> | 8° 🕕   Ş | Įμή | :  🍕 🗖 | <b>№</b>   <b>≵</b> ↓ | Z↓ Ť | 1 🖨 | 🐣 🤁 |

V eDPN-ke prepíšete dátum v položke "**Dátum predpokladaného ukončenia / kontroly**", na ktorý sa má pacient dostaviť na kontrolu a v hornom ovládacom paneli zvolíte možnosť "**Aktualizovať**". Zmena sa odošle do Sociálnej poisťovne.

Ak sa z **technických príčin eDPN nepodarí aktualizovať**, máte možnosť vytlačiť **odpis eDPN**, zvolením možnosti **"Odpis"** a môžete vytlačiť potvrdenie o PN.

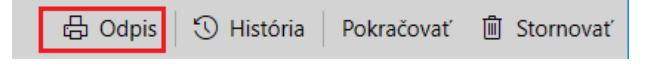

| State:       University       University                                                                                                    | 💋 Odpis elektronickej DPN - <mark>XY</mark>                                                                     |                                                                                                    |                                                                                           |                                      |          |  | × |
|----------------------------------------------------------------------------------------------------|----------------------------------------------------------------------------------------------------|----------------------------------------------------------------------------------------------------|-------------------------------------------------------------------------------------------|--------------------------------------|----------|--|---|
| Image: Image:                 | Súbor Úpravy                                                                                                    |                                                                                                    |                                                                                           |                                      |          |  |   |
| Image: Image: Image                                | □ == <b>=</b>                                                                                                   | CM HP De 🖬 🔺 🎋 🖻 🖬                                                                                                    | • 95% •                                                                                   |                                      |          |  |   |
| S         Disal                                                                                                    | Aral • 11 •                                                                                                    | B Z ∐ min x, x'   ≣ ∃ 3 ≣ ⊟                                                                                                    | ∄ ≣   ∎ ¶ 🌢 🛆                                                                             |                                      |          |  |   |
| Odpis potrefanis o dočanse prozinje se bojoviš     ^       1     10 sta 3. taleta o staleta je bitovičkaj se bitovičkaj potrečanje se bitovičkaj potrečanje potrečanje potrečanje                                                           | L three                                                                                                    | and a state of the state of the | ▶                                                                                         | 19                                   | 19. torr |  |   |
| 1     1     1     1     1     1     1     1     1     1     1     1     1     1     1     1     1     1     1     1     1     1     1     1     1     1     1     1     1     1     1     1     1     1     1     1     1     1     1     1     1     1     1     1     1     1     1     1     1     1     1     1     1     1     1     1     1     1     1     1     1     1     1     1     1     1     1     1     1     1     1     1     1     1     1     1     1     1     1     1     1     1     1     1     1     1     1     1     1     1     1     1     1     1     1     1     1     1     1     1     1     1     1     1     1     1     1     1     1     1     1     1     1     1     1     1     1     1     1     1     1     1     1     1     1     1     1     1     1     1     1     1     1     1     1     1 </th <th></th> <th>Odpis potvrdenia</th> <th>o dočasnej pracovnej neso<br/>ustavenej elektronicky</th> <th>chopnosti</th> <th></th> <th></th> <th>^</th>                                                                                                    |                                                                                                    | Odpis potvrdenia                                                                                                    | o dočasnej pracovnej neso<br>ustavenej elektronicky                                       | chopnosti                            |          |  | ^ |
| Ober 27 Instance for full set 27 Instance for full set 27 Instance for an unit of general set of the set of the set                 |                                                                                                    | §12a ods. 3 zákona č. 576/2004 Z. z. o zdravot                                                                                                    | nejstarostávosti, službách súvá iacich s pos                                              | kytovaním zdravotnej s taros tivosti |          |  |   |
| A Billor to de day judier is decide a judier is decided a judier is decided a judiere | le server de la constante de la constante de la constante de la constante de la constante de la constante de la | á o zmene a dopiter<br>Článok 27 Nariadenia Európskeho parlamentu a l                                                                                                    | nin Hektorých zakonov v znení neskorskoh pr<br>Rady (85) č. 987/2009, ktorým sa stanovuje | epistup vykonávania nariadenia (ES)  |          |  |   |
| Memo     X       Pression     Y       Rodné číslo     ************************************                                                                                                    |                                                                                                    | 6.883/2004.01                                                                                                    | koordinácií systémov sociálneho zabezpeče                                                 | nia                                  |          |  |   |
| Precision     Y       Rodiné číslo     pierrí ("?", 3)       Dálum narodenia     *(***********************************                                                                                                    | N                                                                                                    | Meno                                                                                                    |                                                                                           |                                      |          |  |   |
| Rone čišio     ************************************                                                                                                    |                                                                                                    | Priezvisko                                                                                                    | Y                                                                                         |                                      |          |  |   |
| Dálum narodenia     1.14 * ***                                                                                                    | 44 C                                                                                                    | Rodné číslo                                                                                                    | Corol (77-3                                                                               |                                      |          |  |   |
| Adress polyty polas PN - vstupna Pietrany, Stovensko  Adress polyty polas PN - vstupna Pietrany, Stovensko  Dovod práceneschopnosti Onosba  U vchádzky povolené od 02.06.2022  U vchádzky povolené od 02.06.2022  Dátum predpoladaného skončenia I kontroly  Dátum konca práceneschopnosti 03.06.2022  Dátum konca práceneschopnosti 03.06.2022                                                                                                    | d'                                                                                                    | Dátum narodenia                                                                                                    | 11.00 4000                                                                                |                                      |          |  |   |
|                                                                                                    |                                                                                                    | Admen pohytu počas PN - vetupoć                                                                                                    | Diežťany Pisupetko                                                                        |                                      |          |  |   |
| Dévid prácemeschopnosti Choroba<br>Dévid prácemeschopnosti Choroba<br>Vychádzky povolené od 02.062.002<br>Vychádzky povolené od 02.062.002<br>Casové vymedzenie povolených vychádzok<br>od o do 10.00 12.00<br>od - do 10.00 12.00<br>Neschopný práce od 27.052.022<br>Dátum konca prácemeschopnosti 03.062.002                                                                                                    |                                                                                                    | renew polyto pocas r n - vatupna                                                                                                    | Presently, Storetisko                                                                     |                                      |          |  |   |
| Dôvod práseneschopnosti Choroba      Dôvod práseneschopnosti Choroba      Vychásty povolané od 02.06.2022      Vychásty povolané od 02.06.2022      Dátum konca práseneschopnosti 03.06.2022      Dátum konca práseneschopnosti 03.06.2022                                                                                                    | 4                                                                                                    |                                                                                                    |                                                                                           |                                      |          |  |   |
| Dôvid prácemischopnosť Choloba      Dovid prácemischopnosť Choloba      Vychádzily povolané od 02065/022      Cásové vymedzenie povolených vychádzak      od - do 1000 12:00      od - do      Neschopný práce od 27:052/022      Dátum konca prácemischopnosti 03:062/022      Dátum konca prácemischopnosti 03:062/022                                                                                                    |                                                                                                    |                                                                                                    |                                                                                           |                                      |          |  |   |
| Image: Second second second                        |                                                                                                    | Dôvod práceneschopnosti                                                                                                    | Choroba                                                                                   |                                      |          |  |   |
| Image: Strain Strain                 | 60 m                                                                                                    |                                                                                                    |                                                                                           |                                      |          |  |   |
| Vychládzily povolané od         02.06.2002           Cásové vymedzenie povolaných vychládzak           do do do         10.00           do do do         10.00           do do do         10.00           do do do         10.00           do do do         10.00           do do do         10.00           do do do         10.00           do do do         10.00           do do do         10.00           do do do         10.00           do do do         10.00           do do do         10.00           do do do         10.00           do do do         20.00           do do do         20.00           do do do         20.00           do do do do         20.00           do do do do         20.00           do do do do do do do do do do do do do d                                                                                                    | 11                                                                                                    |                                                                                                    |                                                                                           |                                      |          |  |   |
| Casowi ymetanie povolenjich vychádzak           del         Cásowi ymetanie povolenjich vychádzak           del         od - do         10.00           del         0.00         12.00           od - do         10.00         12.00           od - do         10.00         12.00           od - do         10.00         12.00           del         0.00         20.00           del         0.00         10.00           del         0.00         10.00           del         0.00         10.00           del         0.00         10.00           del         0.00         10.00           del         0.00         10.00           del         0.006.2022         10.00                                                                                                    | 1                                                                                                    | Vychidzky povolené od                                                                                                    | 02.06.2022                                                                                |                                      |          |  |   |
| Class wymodanie povanych vychadza     do do 1000 1200     do 1000 1200     do 40     do 27.65.2022      Dátum prepositisaného skončenia     / konto sy záseneschopnosti 03.05.2022                                                                                                    |                                                                                                    |                                                                                                    | 02.00.2022                                                                                |                                      |          |  |   |
| 00 - 00         1000         1200           01 - 00         04 - 00         0           01 - 00         0         0           01 - 00         0         0           01 - 00         0         0           01 - 00         0         0           01 - 00         0         0           01 - 00         0         0           01 - 00         0         0           01 - 00         0         0           02 - 00         0         0           02 - 00         0         0           02 - 00         0         0           02 - 00         0         0           02 - 00         0         0           02 - 00         0         0           02 - 00         0         0           02 - 00         0         0                                                                                                    | Ref. 1                                                                                                    | Casove vyr                                                                                                    | medzenie povolených výchadz                                                               | OK                                   |          |  |   |
| od - do     od - do     od     od - do     od     od - do     od - do     od - do         | ÷                                                                                                    | od - do                                                                                                    | 10:00                                                                                     | 12:00                                |          |  |   |
| Neschopný práce od 27.05.2022      Dátum predpoktadaného skončenia     / kontroy      Dátum konca práceneschopnosti 03.06.2022                                                                                                    |                                                                                                    | od - do                                                                                                    |                                                                                           |                                      |          |  |   |
| Image: Strate Strate                 | 21 march 10                                                                                                    |                                                                                                    |                                                                                           |                                      |          |  |   |
| Nechopný práce od 27.05.2022      Dátum predpostistaného skončenia      / kontroly      Dátum konca práceneschopnosti 03.05.2022                                                                                                    |                                                                                                    |                                                                                                    |                                                                                           |                                      |          |  |   |
| Dátum predpokladaného skončenia     / kontroly     Dátum konca práceneschopnosti     Dátum konca práceneschopnosti     Dátum konca práceneschopnosti                                                                                                    |                                                                                                    | Neschopný práce od                                                                                                    | 27.05.2022                                                                                |                                      |          |  |   |
| Image: Control of the standard standard                  |                                                                                                    |                                                                                                    |                                                                                           |                                      |          |  |   |
| 2 / Kontroly 03062022                                                                                                    |                                                                                                    | Dátum predpokladaného skončenia                                                                                                    |                                                                                           |                                      |          |  |   |
| 문<br>전 Dătum konca prăceneschopnosti 03.06.2022                                                                                                    | <u>e</u>                                                                                                    | / kontroly                                                                                                    | 03.06.2022                                                                                |                                      |          |  |   |
| Dátum konca práceneschopnosti 03.06.2022                                                                                                    |                                                                                                    |                                                                                                    |                                                                                           |                                      |          |  |   |
|                                                                                                    |                                                                                                    | Dátum konca práceneschopnosti                                                                                                    | 03.06.2022                                                                                |                                      |          |  |   |
|                                                                                                    | 12                                                                                                    |                                                                                                    |                                                                                           |                                      |          |  |   |
| Dátum vystavenia odpisu 14.06.2022                                                                                                    | 191                                                                                                    | Dátum vystavenia odpisu                                                                                                    | 14.06.2022                                                                                |                                      |          |  |   |
|                                                                                                    | 3                                                                                                    | Di senteri e deterizia lakár                                                                                                    | AUD: Ordenia Ordenia                                                                      |                                      |          |  |   |
| nu ystavii osetujoo inkar nu ur. Soituva Gettuda                                                                                                    |                                                                                                    | r w vystavii osetrujúči lekar                                                                                                    | MU Dr. Sonova Gentruda                                                                    |                                      |          |  |   |
|                                                                                                    | 100 m                                                                                                    | D- North                                                                                                    |                                                                                           |                                      |          |  |   |
| Stans 1/1. Radok 17 Stber 0 NUM 95%                                                                                                    | Strana 1/1 Riadok 17 Stipec 0                                                                                   | NUM                                                                                                    | 1                                                                                         |                                      | 95% -    |  | • |

**Pozn.:** ak sa jedná o novú PN, ktorá doposiaľ nebola odoslaná do Sociálnej poisťovne, vystavte v prípade technických komplikácií radšej **papierovú PN.** 

### 4. Ukončenie eDPN

V Evidencii PN (Shift+F5) otvoríte eDPN daného pacienta pomocou ikony **P** Otvorenie ePN (Ctrl+Enter).

|   | Evi | denci | a PN |   |    |          |   |   |   |   |   |    |     |   |   |   |   |   |  |
|---|-----|-------|------|---|----|----------|---|---|---|---|---|----|-----|---|---|---|---|---|--|
| D | ×   | ٢     | 4    | P | dt | E1<br>4N | 纳 | Σ | 9 | X | M | ₽↓ | Z ↓ | Ť | Ť | 9 | # | 2 |  |

Vypíšete dátum práceschopnosti pacienta v položke "**Schopný práce od**" (tzn. dátum, kedy pacient nastupuje do práce) a v hornom ovládacom paneli zvolíte možnosť "**Aktualizovať**". Ukončenie eDPN sa odošle do Sociálnej poisťovne.

**Pozn.:** Dátum v položke "**Dátum predpokladaného ukončenia / kontroly**" sa po vyplnení dátumu od kedy je pacient práceschopný automaticky zmení na deň, ktorý je bezprostredne predchádzajúci dňu práceschopnosti.

| е,                           |                      |    |                                                |                   |             |     | ×      |
|------------------------------|----------------------|----|------------------------------------------------|-------------------|-------------|-----|--------|
| eDPN<br>xy                   |                      |    |                                                |                   | _           |     |        |
|                              |                      |    | 🖶 Odpis 🕚 Histór                               | ia Þ Aktualizovať | 🗓 Stornovať | 🛛 U | lložiť |
| V NZIS neboli nájdené žiadne | iné neukončené eDPN. |    |                                                |                   |             |     | D      |
| Úprava NZIS záznamu.         |                      |    |                                                |                   |             |     |        |
| Všeobecné                    |                      |    | Trvanie PN                                     |                   |             |     |        |
| ? Liečba v cudzine           |                      |    | Dátum predpokladaného<br>ukončenia / kontroly: | 24.5.2023         | 14          |     |        |
| Dátum vystavenia:            | 13.2.2023            | 14 | Poznámka:                                      |                   |             |     |        |
| Neschopný práce od:          | 13.2.2023            | 14 | Schopný práce od:                              | 25.5.2023         | 14          |     |        |
| Poznámka:                    |                      |    |                                                |                   |             |     |        |
| Posledná zmena:              | 13. 2. 2023          |    | Kontaktný telefón                              |                   |             |     |        |
| Naposledy upravil:           | MUDr. MAI            |    | Telefónne číslo:                               | +421901123654     |             |     |        |

# Špeciálne prípady ukončenia eDPN

Vo výnimočných prípadoch je možné ukončiť eDPN k inému dňu ako je aktuálny. Napriek upozorneniam zo strany štátnych inštitúcií pri spúšťaní eDPN do pilotnej prevádzky, že nesmie byť možné ukončovať eDPN do minulosti, podľa najnovšieho stanoviska Sociálnej poisťovne:

> 'V aplikačnej praxi však môžu vzniknúť situácie, kedy dátum ukončenia nekorešponduje s dňom vykonania záznamu (napr. úmrtie pacienta, nedostavenie sa na kontrolu s tým, že lekár neukončil ePN hneď v ten deň a pod.).

Vo všetkých uvedených prípadoch je teda vhodné umožniť zadanie dátumu ukončenia v závislosti od objektívneho skutkového stavu aj keď tento nekoreluje s dňom vykonania záznamu. Tým nie je dotknutá povinnosť oprávneného lekára pri potvrdzovaní dočasnej pracovnej neschopnosti postupovať v zmysle zákona č. 576/2004 z. z. v znení neskorších predpisov."

V zmysle uvedeného sme preto umožnili zadanie dátumu ukončenia aj na iný deň ako je aktuálny. V takom prípade si program vyžiada doplňujúce potvrdenie zvoleného dátumu ukončenia a do NZIS bude záznam o ukončení eDPN odoslaný s dátumom vyšetrenia zmeneným na rovnaký dátum.

Upozorňujeme, že pri uzatváraní eDPN týmto spôsobom, je potrebné brať na zreteľ, že medzičasom mohlo dôjsť k vyplateniu nemocenských dávok a zvážiť súvisiace právne následky. Zároveň by k danému dňu ukončenia mal existovať záznam o vyšetrení pacienta vzťahujúci sa k ukončeniu eDPN.

#### 4.1 Postup ukončenia eDPN v minulosti

V Evidencii PN (Shift+F5) otvoríte eDPN daného pacienta pomocou ikony Otvorenie ePN (Ctrl+Enter).

|   | Eviden | cia PN | I |     |                        |            |   |   |   |   |    |    |   |          |   |   |   |  |
|---|--------|--------|---|-----|------------------------|------------|---|---|---|---|----|----|---|----------|---|---|---|--|
| D | ×ø     | 4      | 9 | ill | E¶<br>4 <mark>N</mark> | <i>i</i> ۹ | Σ | ¥ | × | M | ₽↓ | Ă↓ | Ť | <b>!</b> | 9 | 4 | 2 |  |

Vypíšete dátum v minulosti odkedy pacient nastúpil do práce v položke "**Schopný práce od**". Pri položke "**Dátum predpokladaného ukončenia / kontroly**" sa zobrazí žltý trojuholník s výkričníkom, upozorňujúci na ukončenie eDPN v minulosti.

**Príklad:** pacient zavolá 23.5.2023, že už nastúpil do práce. Po vyplnení dátumu práceschopnosti Vás program upozorní, že sa chystáte ukončiť eDPN v minulosti (hláška sa zobrazí, ak nadídete myšou na ikonku žltý trojuholník s výkričníkom).

| ц.                          |                        |    |                                                  |                | —           |          |
|-----------------------------|------------------------|----|--------------------------------------------------|----------------|-------------|----------|
| eDPN<br>xy                  |                        |    |                                                  |                |             |          |
|                             |                        |    | 🗄 Odpis 🕤 História                               | ➢ Aktualizovať | 🗓 Stornovať | 🛛 Uložiť |
| V NZIS neboli nájdené žiadn | e iné neukončené eDPN. |    |                                                  |                |             | D        |
| Úprava NZIS záznamu.        |                        |    |                                                  |                |             |          |
| Všeobecné                   |                        |    | Trvanie PN 🛛 🖓                                   |                |             |          |
| ? Liečba v cudzine          |                        |    | Dátum predpokladaného 🔺<br>ukončenia / kontroly: | 22.5.2023      | 14          |          |
| Dátum vystavenia:           | 13.2.2023              | 14 | Poznámka:                                        |                |             |          |
| Neschopný práce od:         | 13.2.2023              | 14 | Schopný práce od:                                | 23.5.2023      | 14          |          |
| Poznámka:                   |                        |    |                                                  |                |             |          |
| Posledná zmena:             | 13. 2. 2023            |    | Kontaktný telefón                                |                |             |          |
| Naposledy upravil:          | MUDr. MAI              |    | Telefónne číslo:                                 | +421901123654  |             |          |

Ak s ukončením v minulosti súhlasíte, v hornom ovládacom paneli zvolíte možnosť "**Aktualizovať**", pričom sa zobrazí okno s hláškou "**Chystáte sa ukončiť eDPN v minulosti: ste si tým istý?**". Po potvrdení rozhodnutia tlačidlom "**Áno**" sa ukončenie eDPN odošle do Sociálnej poisťovne. Ak zmenu nepotvrdíte, môžete eDPN ďalej upravovať.

| Ukončenie eDPN | V minulosti |  |
|----------------|-------------|--|
|                |             |  |

# 5. Vyhľadávanie eDPN pacienta v eZdraví

Všetky vystavené a odoslané eDPN pacienta môžete nájsť v paneli eZdravie, kliknutím na ikonu **eZdravie** v spodnom paneli a následne na **dlaždicu eDPN**.

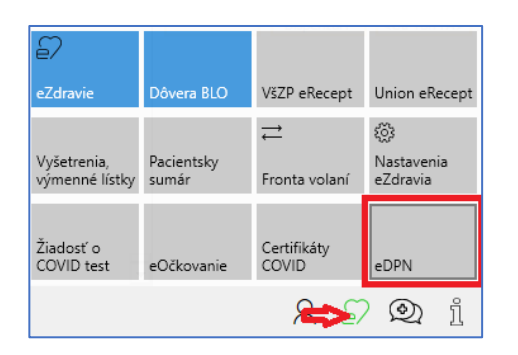

Zobrazia sa všetky odoslané PN pacienta. V ľavej časti sa zobrazujú konkrétne PN a na pravej strane sa nachádza detail vybranej PN (napr. dátum vystavenia, dátum poslednej zmeny, kto naposledy upravil eDPN, ...).

Vybranú eDPN pacienta môžete upraviť, kliknutím na tlačidlo "Upraviť" v ovládacom paneli.

| 🖳 eZdravie: Zoznam eDPN              |              |                           |                                                |            | -         |        | ×      |
|--------------------------------------|--------------|---------------------------|------------------------------------------------|------------|-----------|--------|--------|
| eZdravie: Zoznan<br>xr               | n eDPN       |                           |                                                |            |           |        |        |
|                                      |              | ひ                         | 合 Odpis                                        | 🕤 História | 🖉 Upraviť | 🕅 Stor | rnovať |
| 13. 2. 2023 <sup>-</sup> 20. 2. 2023 | J110 Choroba | 13. 2. 2023 13. 2. 2023   | Všeobecné                                      |            |           |        |        |
| 25. 1. 2023 - 31. 1. 2023            | J110 Choroba | 25. 1. 2023 31. 1. 2023   | Dátum vystavenia:                              | 13, 2, 20  | 23        |        |        |
| 13. 11. 2022 - 16. 11. 2022          | J110 Choroba | 14. 11. 2022 16. 11. 2022 | Nasaka na świetra                              | 12, 2, 20  | 22        |        |        |
|                                      |              |                           | Neschopny prace od:                            | 13. 2. 20  | 23        |        |        |
|                                      |              |                           | Posledná zmena:                                | 13. 2. 20  | 23        |        |        |
|                                      |              |                           | Naposledy upravil:                             | > MUDr. N  | 1AL       |        |        |
|                                      |              |                           |                                                |            |           |        |        |
|                                      |              |                           | Trvanie PN                                     |            |           |        |        |
|                                      |              |                           | Dátum predpokladaného<br>ukončenia / kontroly: | 20. 2. 20  | 23        |        |        |

#### Položky, ktoré môžete upraviť v aktuálnej PN sú:

- Dátum predpokladaného ukončenia/kontroly,
- Poznámka,
- Schopný práce od,
- Kontaktný telefón,
- Vychádzky,
- Diagnóza,
- Dg platná od,
- Dôvod PN názov,
- Dôvod platný od,
- Požitý alkohol alebo iná návyková látka.

Po vykonaní úprav zvolíte v hornom ovládacom paneli možnosť "**Aktualizovať**" a eDPN sa aktualizuje v NZIS.

Tlačidlo **História** slúži na načítanie histórie jednej PN, zobrazia sa teda všetky záznamy (úpravy) jednej PN.

| 品 Odpis | 🕄 História | Pokračovať | 🗐 Stornovať |
|---------|------------|------------|-------------|
|---------|------------|------------|-------------|

V eDPN daného pacienta môžete vyhľadávať aj pomocou tlačidla s lupou, kde môžete použiť hľadanie podľa zvolených parametrov.

|                                                             | じ 🔎 + Nová | 🛱 Odpis 🕄 História 🛛 🖉 Upraviť 🛛 🛍 Stornovať |
|-------------------------------------------------------------|------------|----------------------------------------------|
|                                                             |            |                                              |
| Parametre vyhľadávania                                      |            |                                              |
| Dátum vzniku záznamu<br>od 14.6.2021 備 do 借                 |            |                                              |
| Začiatok platnosti<br>od 14.6.2021 🛗 do                     |            |                                              |
| □ Koniec platnosti       od       14.6.2021       14.6.2021 |            |                                              |
| Aj stornované záznamy                                       |            |                                              |
| Rozšírené možnosti                                          |            |                                              |
| + OÚPZS                                                     |            |                                              |
| + Zdravotnícky pracovník                                    |            |                                              |
| Stránkovanie                                                |            |                                              |
| Počet záznamov na 15 + - stranu                             |            |                                              |
| Načítať od záznamu bovod 1 +<br>číslo                       |            |                                              |
| Schovať rozšírené možnosti                                  |            |                                              |
| Vyhľadať Zrušiť                                             |            |                                              |

#### 6. Prevzatie eDPN vystavenej iným lekárom

Všetky vystavené a odoslané eDPN pacienta môžete nájsť v paneli eZdravie, kliknutím na ikonu **eZdravie** v spodnom paneli a následne na **dlaždicu eDPN** (viď. <u>6. Vyhľadávanie eDPN</u> pacienta v eZdraví).

Medzi vyhľadanými eDPN sa nachádzajú všetky elektronické PN, ktoré pacientovi vystavili iní lekári. Ak **eDPN vystavil iný lekár**, môžete ju **otvoriť** zvolením možnosti "**Upraviť**" v hornom ovládacom paneli. Následne sa táto PN-ka bude zobrazovať aj v **Evidencii PN** (**Shift+F5**) a vy ju môžete ďalej upravovať.

Na **neukončené eDPN**, ktoré sú v systéme eZdravie evidované na pacienta budete upozornení aj v **Evidencii PN** počas vystavovania novej PN pacientovi. Upozorní Vás hláška:

"Nie je možné vystaviť novú eDPN. V NZIS už sú vystavené neukončené eDPN. Zobrazíte ich kliknutím na tlačidlo "Zoznam".

V hornom ovládacom paneli, sa po kliknutí na tlačidlo "**Zoznam**" zobrazia **iné eDPN pacienta**. Ak sa jedná o eDPN, ktorú vystavil iný lekár, môžete si ju uložiť a ďalej s ňou pracovať (viď. <u>2.</u> <u>Vystavenie eDPN</u>).

# 7. Pokračovanie eDPN

V prípade, že bola pacientovi ukončená eDPN, no pacient príde na druhý deň opäť s ťažkosťami, môže pokračovať v ukončenej eDPN. Po vyhľadaní záznamu eDPN v **Evidencii PN** (**Shift+F5**), otvoríte eDPN (**Ctrl+Enter**) a zvolíte možnosť "**Pokračovať**" v hornom ovládacom paneli eDPNky. Vytvorí sa nová eDPN, kde môžete upraviť dostupné položky a odošlete ju kliknutím na tlačidlo "**Odoslať**".

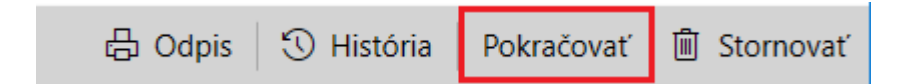

#### 8. Stornovanie záznamu eDPN

V prípade chybného vystavenia eDPN, je možné záznam stornovať zvolením možnosti "**Stornovať**" v hornom ovládacom paneli eDPN-ky. Následne je potrebné potvrdiť stornovanie záznamu:

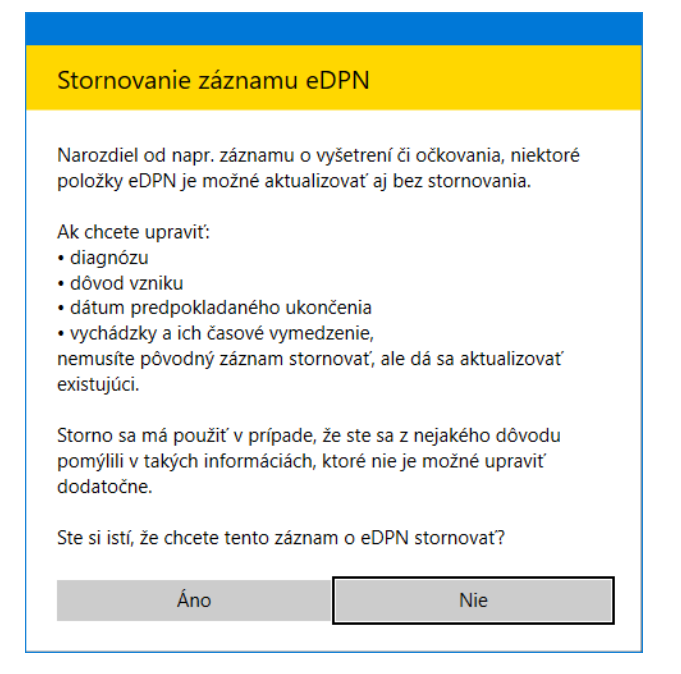

Ak naozaj chcete stornovať záznam, musíte vypísať **dôvod stornovania**. Po potvrdení tlačidlom **OK**, bude záznam stornovaný.

| ×        |
|----------|
| u eDPN   |
| záznamu: |
|          |
|          |
|          |
| Zrušiť   |
|          |

Ak bola eDPN ukončená a chcete ju stornovať, potom budete upozornení nasledujúcou hláškou:

| Stornovanie záznamu eDPN                              |     |  |  |  |  |  |  |  |  |  |
|-------------------------------------------------------|-----|--|--|--|--|--|--|--|--|--|
| Stornovanie zaznamu                                   |     |  |  |  |  |  |  |  |  |  |
| Táto eDPN je už ukončená. Naozaj ju chcete stornovať? |     |  |  |  |  |  |  |  |  |  |
| Áno                                                   | Nie |  |  |  |  |  |  |  |  |  |
|                                                       |     |  |  |  |  |  |  |  |  |  |

Ak bola eDPN vystavená v inom mesiaci, ako je súčasný, potom budete upozornení touto hláškou:

| Naozaj chcete vykonať storno eDPN, na ktorej už mohli byť<br>vyplatené nemocenské dávky?<br>Vzniká riziko preplatku na dávke a možnosť vyvodenia právnej |  |
|----------------------------------------------------------------------------------------------------|--|
| zodpovednosti za jeho vznik.                                                                                                    |  |
| Áno Nie                                                                                                    |  |

#### 9. Farebné rozlíšenie záznamov eDPN

V okne **Evidencie PN** (**Shift+F5**) sú záznamy práceneschopnosti farebne odlíšené. Sivé podfarbenie označuje stornované záznamy eDPN označené v stĺpci **NZIS Stav** písmenami **OS** (odoslaný stornovaný). Červené podfarbenie označuje záznamy, ktoré neboli odoslané.

Označenie stavu záznamov v NZIS:

- **O** odoslaná eDPN,
- OS odoslaná stornovaná eDPN,

E - chyba pri odosielaní eDPN (je potrebné ich otvoriť, skontrolovať a odoslať opakovane). ٠

| Z | Priezvisko | Meno      | Rodné číslo | RNP  | Dg.     | Číslo   | Začatok    | Kontrola  | Koniec     | Vystavené  | Vznik     | Konečná | NZIS Stav    |
|---|------------|-----------|-------------|------|---------|---------|------------|-----------|------------|------------|-----------|---------|--------------|
| Γ | BÁNOVSKÁ   | Anna      |             | 2511 | A 36.0  |         | 29.11.2021 | 11.12.202 |            | 01.12.2021 | 29.11.202 |         | O Odestaný   |
|   | BARANCOVÁ  | Patricia  |             | 2511 | A 36.0  |         | 29.11.2021 | 26.05.202 | 26.05.2022 | 01.12.2021 | 29.11.20  |         | OS Hernova   |
| Г | BARANIŠIN  | Anton     | -           | 2511 | 3 04.0  |         | 02.12.2021 | 09.12.202 |            | 27.05.2022 | 02.12.207 |         | E Chyba pri  |
| 1 | BARANIŠIN  | Anton     |             | 2511 | J 04.0  |         | 08.12.2021 | 18.12.200 |            | 08.12.2021 | 08.12.202 |         | 05           |
| Γ | BÁNOVSKÁ   | Anna      |             | 2511 |         |         | 12.01.2022 | 19.01.202 |            | 18.05.2022 | 12.01.205 |         |              |
|   | ČESNEK     | Dominik   |             | 2511 | A46     | C000001 | 16.05.2022 | 25.02.20; | 25.02.2022 | 16.05.2022 | 16.05.20; | A 01.3  | Papierová PB |
|   | LIPČÁKOVÁ  | Kristina  |             | 2511 | A 01.1  |         | 17.05.2022 | 25.05.202 |            | 17.05.2022 | 17.05.200 |         |              |
|   | LIPČÁKOVÁ  | Kristina  |             | 2511 | A 01.2  |         | 17.05.2022 | 24.05.202 |            | 17.05.2022 | 17.05.20; |         | OS .         |
|   | RAKOVAN    | Vladislav |             | 2511 | M 48.49 |         | 25.05.2022 | 25.05.20; | 25.05.2022 | 25.05.2022 | 25.05.20; |         | 0            |
| T | RAKOVAN    | Viadislav |             | 2511 | J 10.0  |         | 25.05.2022 | 01.06.20; |            | 25.05.2022 | 25.05.200 |         | E            |

#### 10. Sumár

Sumár 📊 (Alt+S) zobrazí aktuálne hodnoty pacientov na PN.

#### Analýza práceneschopnosti pacientov 11.

M V Evidencii PN (Shift+F5) je pomocou ikony analýza (Ctrl+Shift+A) možné vytvoriť niekoľko štatistických analýz týkajúcich sa práceneschopnosti pacientov. Týmto spôsobom môžete napríklad zobraziť všetky neukončené PN k dnešnému dňu, výberom možnosti "PN neukončené s kontrolou dnes +".

Po zvolení vybranej analýzy a potvrdení voľby tlačidlom OK (Enter) sa zobrazia záznamy vyhovujúce podmienke. Ikona funguje ako prepínač. Jej opätovným stlačením sa preto okno analýzy zavrie.

| PN neukončené, s kontrolou dnes+<br>PN prebiehajúce v súčasnosti (všetky)<br>Ukončené PN<br>PN aktuálneho pacienta<br>PN aktuálnej poisťovne<br>PN v súčasnosti, dlhšie ako (?) dní<br>Ukončené PN, dlhšie ako (?) dní<br>PN ukončené od - do<br>PN neukončené, začaté od - do<br>PN vystavené od - do |        |
|----------------------------------------------------------------------------------------------------|--------|
| <u>0</u> . K.                                                                                                    | Storno |

# 12. Informácia o pacientoch s práceneschopnosťou a kontrolou v prehľade

V prehľade (Ambulantná kniha) sa v stavovom paneli zobrazuje informácia o počte pacientov s práceneschopnosťou, ktorým má byť vykonaná kontrola v aktuálnom, dnešnom, dni. Do zoznamu pacientov sú zahrnutí aj pacienti, ktorým pripadne kontrola na víkend, prípadne štátny sviatok, ak nasleduje po dnešnom dni.

| Po      | klik                                                                                      | knutí na t | oto | o oznámenie 🧜      | N - kontrola<br>(4) | sa zobrazí <b>zoznam pacientov.</b> |  |  |
|---------|-------------------------------------------------------------------------------------------|------------|-----|--------------------|---------------------|-------------------------------------|--|--|
|         |                                                                                           | 10.06.202: | 1   | BARANCOVÁ Patrícia | 9                   | 2511                                |  |  |
| Prehfad |                                                                                           | 10.06.202: | 2   | LIPČÁKOVÁ Kristína | 9                   | 2511                                |  |  |
|         | •                                                                                         | 20.06.202: | 1   | BARANIŠIN Anton    | 9                   | 2511                                |  |  |
|         |                                                                                           | 16.08.202: | 1   | ČAHOJ Ladislav     | 8                   | 24                                  |  |  |
| Ľ       |                                                                                           | 20.09.202: | 1   | VAŠEKOVÁ Zdenka    | 9                   | 2511                                |  |  |
| Deku    | N [Záznam: 153 / 155         Stipec: Dátum         Text:         Image: Barbon Stress (4) |            |     |                    |                     |                                     |  |  |

# 13. Prepis práceneschopnosti do dekurzu

V spodnej časti okna **Evidencia PN** sa nachádza niekoľko nastavení prepisu práceneschopnosti do dekurzu:

- **Zapísať aj do nálezu** funkcia zapíše prepis práceneschopnosti do nálezu. Parameter nie je spustený defaultne.
- **Na koniec** funkcia zapíše prepis práceneschopnosti do nálezu na koniec. Parameter nie je spustený defaultne.